- ●パソコンやスマートフォンに予め最新版の Zoom をインストールしておいてください。
- ●当日9時30分以降ご入室いただけます。
- ●マイクは「ミュート」にしていただきますようお願いします。質疑応答で質問するときは「ミュートを解除」してください。

### 事前準備 O Zoom アカウントを設定する。

第2部はZoomのブレイクアウトセッションという機能を使用するため、アカウントがあるとスムーズです。ご協力をお願いいたします。

 以下のサイトにアクセスし「メールアドレス(お申し込み時のメールアドレス)」を入力し、「サインアップは無料です」 (オレンジ色)をクリックします。

https://zoom.us/jp-jp/freesignup.html

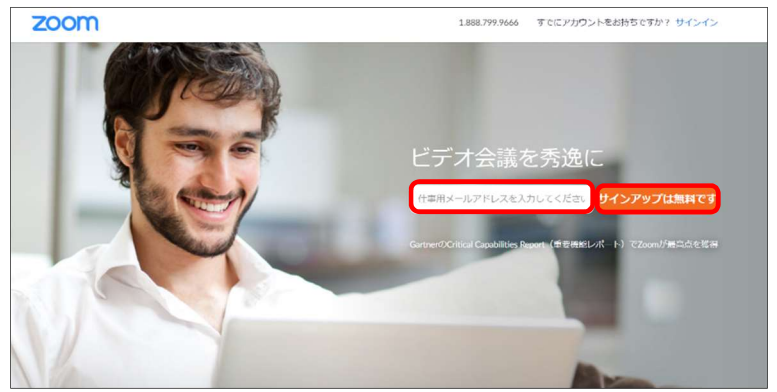

2.入力したメールアドレスに「Zoom アカウントをアクテ ィベートしてください」という確認メールが届きます。メー ル文面にある「アクティベートする」(オレンジ色)のボ タンをクリックします。

3.ユーザー登録画面になるのでユーザー情報を入力 します。その後、アプリをダウンロードしますかと尋ねられ るので、まだダウンロードしていない場合はダウンロードし ます。

これでアカウント登録は終了です。

アカウントをアクティベート

# 事前準備� Zoom アプリをダウンロードする。既にダウンロード済みの場合は最新版

### にアップデートする。

### 1.Zoom アプリをダウンロードする。

1.招待メールの招待メールに記載されている「Zoom ミーティングに参加する」の「Zoom ミーティングに参加する」のリンク をクリックします。

2.「今すぐダウンロードする」をクリックして Zoom アプリ をダウンロードします。

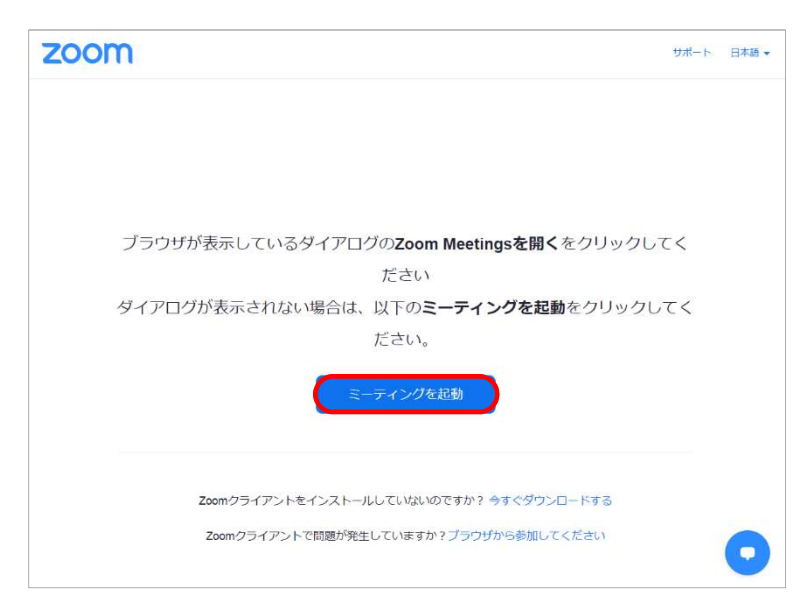

 3.ダウンロードされたファイルを開き、パソコンにインスト ールします。ダウンロードが終了すると Zoom のアプリが 起動します。これで事前準備は終了です。

| <b>ZOOM</b> 97*                                                                   | -ト | 日本語・ |
|-----------------------------------------------------------------------------------|----|------|
| Zoomクライアントをインストールしたら、以下の <b>ミーティングを起動</b> をクリッ<br>クしてください<br><del>ミーティングを起動</del> |    |      |
| Zoomクライアントをインストールしていないのですか? 今すぐダウンロードする<br>Zoomクライアントで問題が発生していますか? プラウザから参加してください |    |      |
| 通知の受信時に維持をクリックします。                                                                |    |      |
| そして、Zoomexeをクリックします。                                                              |    | U    |
| Conviolitit @2020 Zoom Video Communications Inc. All rights researed              |    |      |
| Zoom_cm_ffM0exe                                                                   | 3  | べて表示 |

### 2.ダウンロード済みの場合は最新版にアップデートする。

1.Zoom を起動し、右上のアイコンをクリックします。メニ ューから「アップデートを確認」をクリックします。

※Zoomを起動した際に「新しいバージョンを使用できます。」のメッセージが表示された場合は「更新」をクリックしてください。

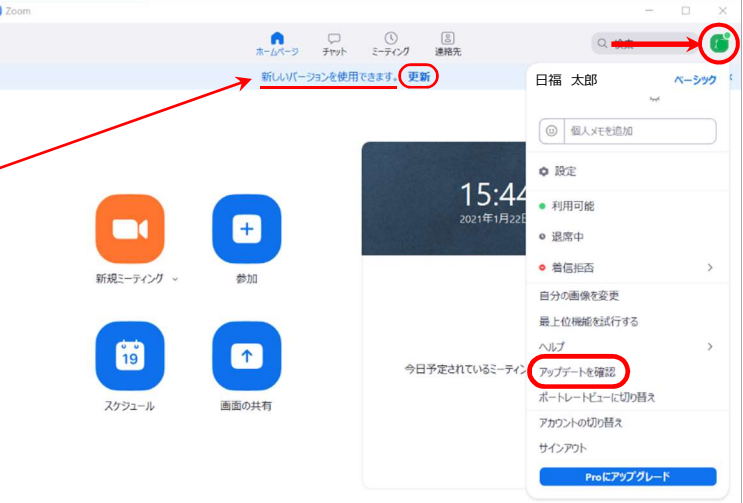

【アップデートがある場合】 右の画面が表示され、アップデートを行います。 更新後 は下のようなメッセージが表示されます。

【アップデートがない場合】 右の画面が表示されます。

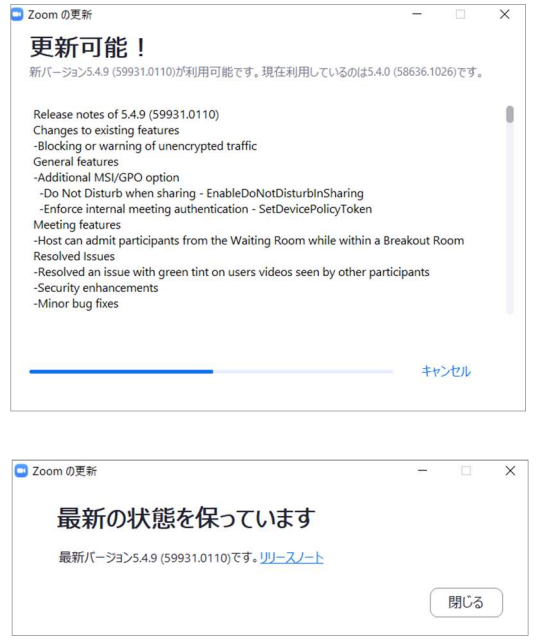

# Zoom のミーティング参加方法

### パソコンの場合

| 1.Zoom を起動し、「サイン イン」をクリックします。                   | zoom                                 |
|-------------------------------------------------|--------------------------------------|
|                                                 | <mark>ミーティングに参加</mark><br>サインイン      |
|                                                 | ノページョン: 5.3.1 (52879.0927)           |
| 2.アカウント登録した「メールアドレス」「パスワード」を入<br>カし「サイン イン」します。 | ■ Zoom クラウドミーティング<br>サイン イン          |
|                                                 | レールを入力 SSOでサインイン                     |
|                                                 | パスワードを入力 お忘れですか? または G Google でサインイン |
|                                                 | 〇次でのサインインを維持 サインイン f Facebook でサインイン |
|                                                 | く 戻る 無料でサインアップ                       |
| 3.ビデオビューの画面が表示されます。可能でしたら「ビ                     | ビデオプレビュー     ×                       |

3.ビデオビューの画面が表示されます。可能でしたら「 デオ付きで参加」をクリックします。

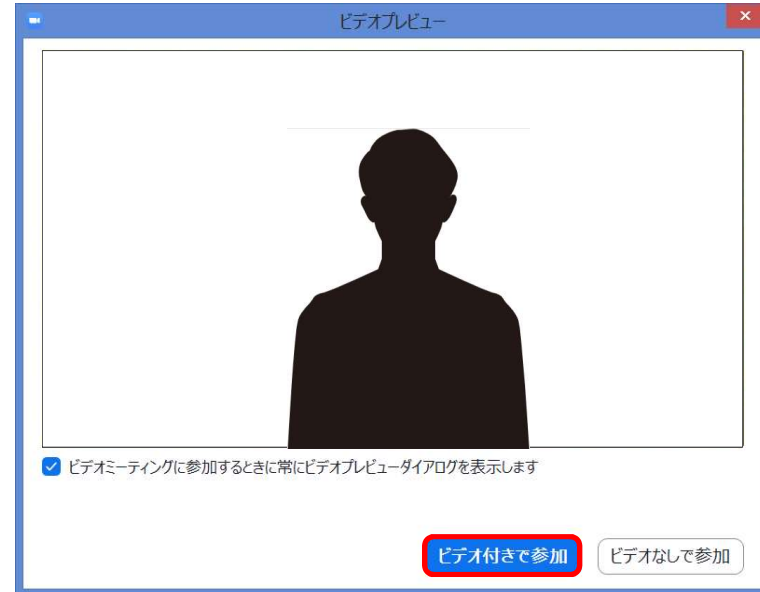

4.ミーティングの開始をお待ちください。

許可されると、自動的にミーティング画面に切り替わります。

開始までこの状態で待機して下さい。

| Zoom ミーディング                                    | - • × |
|------------------------------------------------|-------|
|                                                |       |
|                                                |       |
| ミーティングのホストは間もなくミーティングへの参加を許可します、もうしばらくお待ちくだ    | さい。   |
| ● ● ● ● ● ● のパーソナルミーティングルーム                    |       |
|                                                |       |
| (コンピューターのオーディオセデスト)                            |       |
| ホストと同じ組織に属しているなら、サインインしてミーティングに参加してください。 サインィン |       |
|                                                |       |

5.入室後お名前の確認をお願いします。

※お名前の変更方法は7ページをご確認ください。

# 第2部ブレイクアウトセッション参加方法

1.ホストが招待をすると右のような画面が表示されるの <br/>
っ ブレイクアウトルーム で「参加」をクリックします。

※自動でブレイクアウトルームに移動できない場合は、 ご自身で移動をお願いいたします。お名前に県名が入 っている方は事務局で移動操作を行います。

【ブレイクアウトルームへ移動】 画面下の「ブレイクアウトルーム」をクリックし、「ブレイク アウトルームを選択」をクリックします。

ブレイクアウトルームが表示されますので、ご希望の県 名をクリックし「参加」をクリックします。 これでご希望の県のブレイクアウトルームへ移動します。

2.参加すると右のような画面が表示されます。

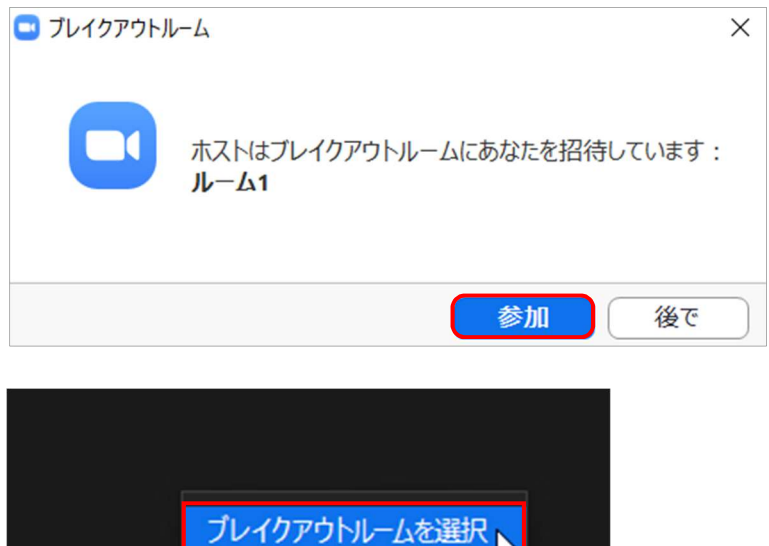

へしプを求める

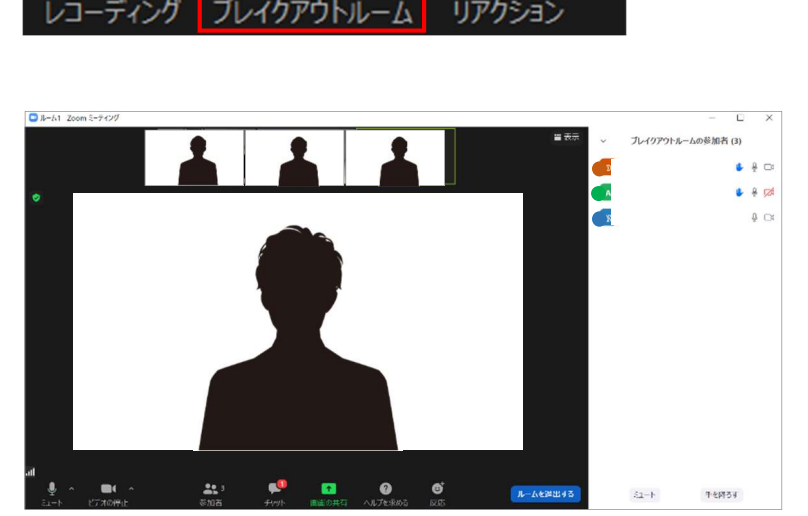

ホストよりメッセージを送信すると、右のメッセージが表 示されます。

ブレイクアウトセッションの終了時間が近づくと右のよう なメッセージが表示されます。

※終了時間になると自動でメインセッションに戻ります。

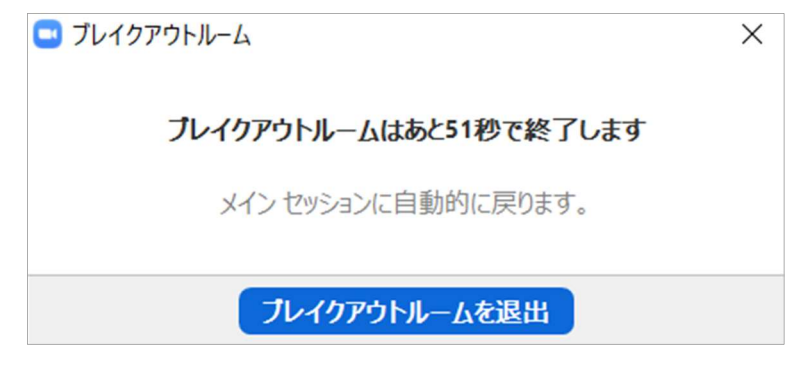

## セミナー使用する主な機能

#### ●名前を変更する 【ログイン前に名前の変更を行う場合】 1.ホーム画面の右上にある歯車のアイコン 🔹 をクリック 🔤 🕬 × テ C チャット ミーティング \_\_\_\_\_ 連絡先 • Q 検索 し、設定画面を開きます。 \$ 12:45 + 参加 新規ミーティング 、 19 ↑ 今日予定されているミーティングはありません スケジュール 画面の共有

2.「プロフィール」をクリックし、「マイプロフィールを編集」を クリックします。

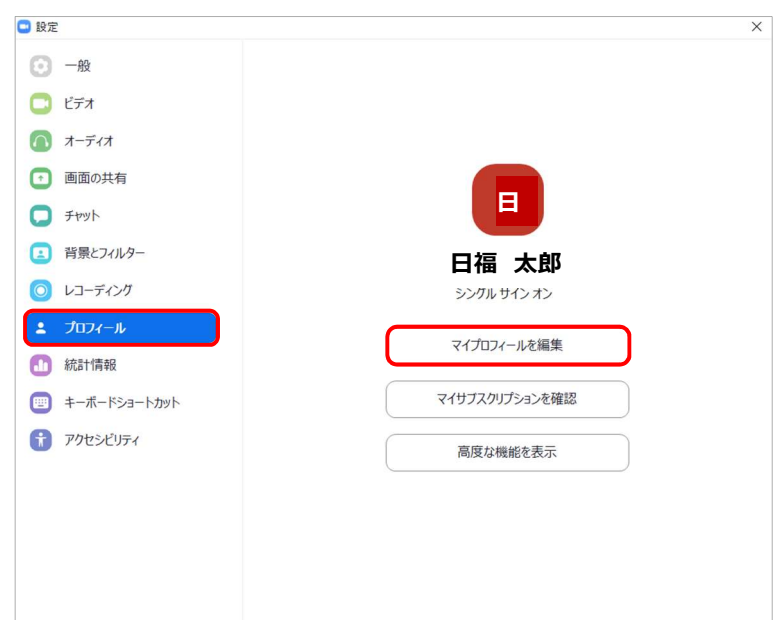

3.プロフィールの氏名が表示されている右の「編集」をク リックします。

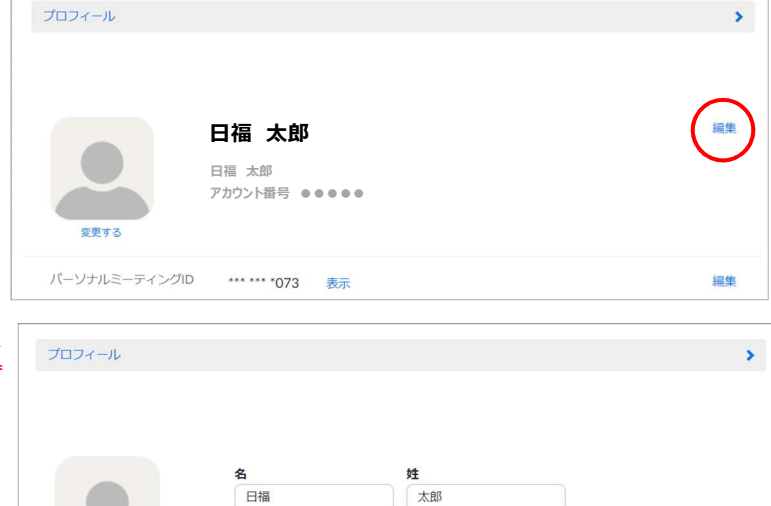

表示名には、ファーストネームやニックネーム、あるいはZoon で他のユーザーにお客様の名前として知ってもらう他の名前を

4.表示名に申込時の名前を入力します。セミナー開始 前までに変更されていない方は事務局で変更させて いただくことがございます。予めご了承ください。

【第1部のみご参加の方】

例)日福太郎

【第1部・第2部ご参加の方】

例)長野 日福太郎

【第2部のみご参加の方】

例) (長野) 日福太郎

※第2部ご参加希望の方は、必ずお名前の前に参加 ご希望の県名をご入力ください。

※ここで入力する名前は、ミーティング中に表示される 名前になります。

日福

表示名

設定できます。

#### 【ログイン後名前の変更を行う場合】

1.画面下部にある「参加者」をクリックし、右側に参加 一覧を表示します。

| ■ Zoom ≥-9707<br>♥  2 <sup>-</sup>                    | ~       | 参加者 (1) |     | × |
|-------------------------------------------------------|---------|---------|-----|---|
|                                                       | 【】 間宮 6 | 目福太郎(自  | 3分) | ( |
|                                                       |         |         |     |   |
| ● ^ 第4 ^ ♥<br>E1ト ビデオの開始 世月1977 (朝鮮) ^ 10 ^ ···· (第7) | 招待      | 4-1527¢ | -   |   |

間 日福太郎(自分)

2.自分の名前にカーソルを合わせ、「詳細」をクリックし 「名前の変更」をクリックします。

3.表示名に申込時の名前を入力します。セミナー開始 前までに変更されていない方は事務局で変更させて いただくことがございます。予めご了承ください。

【第1部のみご参加の方】

例)日福太郎

【第1部・第2部ご参加の方】

例)長野 日福太郎

【第2部のみご参加の方】

例)(長野)日福太郎

※第2部ご参加希望の方は、必ずお名前の前に参加 ご希望の県名をご入力ください。

※ここで入力する名前は、ミーティング中に表示される 名前になります。

| ■ 名前の変更                            | ×  |
|------------------------------------|----|
| 新規スクリーンネームを入力してください:               |    |
| <b>ОК</b> <i><b>‡</b>†&gt;&gt;</i> | セル |

ミュート 詳細>

名前の変更

#### ❷音声のオン・オフの切り替え

画面下部にある「ミュート」をクリックするとアイコンに 斜線が入り、ほかの参加者に自分の声が聞こえなく なります。

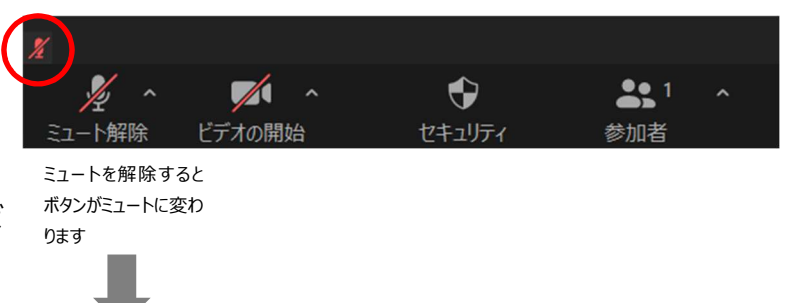

() ミーティング

 チャット ② 連絡先 ٥

Q 検索

※画面下部に赤のマイク 🗾 が表示されていれば ミュートになっています。

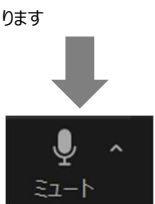

Zoom

#### ❸音量を調整する

1.ホーム画面の右上にある歯車のアイコンをクリック し、設定画面を開きます。

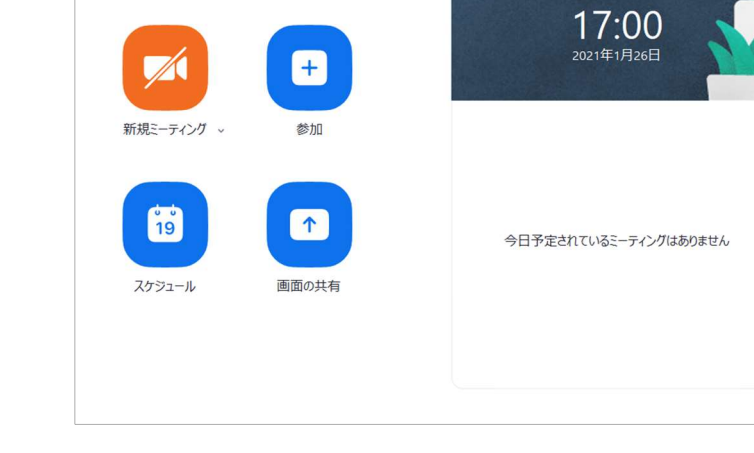

•

2.オーディオのスピーカー出力レベル、マイクの入力レベルで音量を調整します。

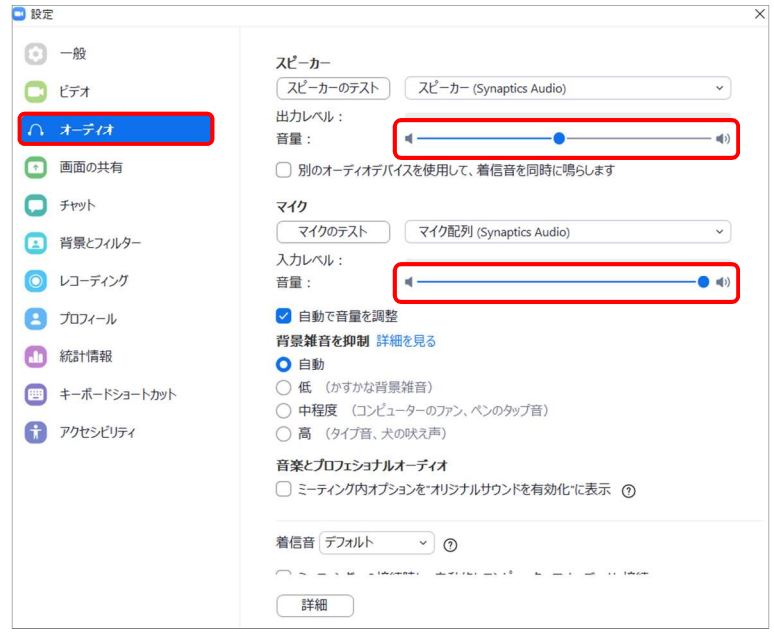

#### ④画面が共有された場合は

ホストが画面共有機能を使用すると、ミーティングの 画面が切り替わります。

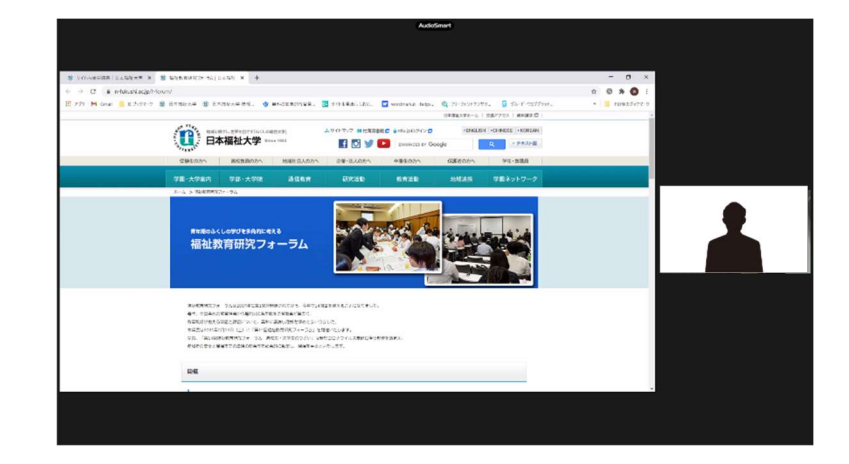

#### ❺挙手をする

画面下部にある「リアクション」ボタンをクリックし、「手 を挙げる」をクリックします。なお、「手を降ろす」をクリ ックすると挙手アイコンを消すことができます。

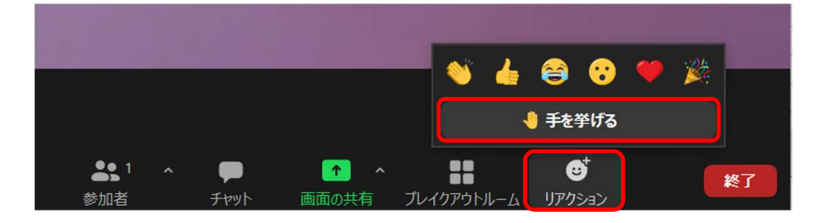

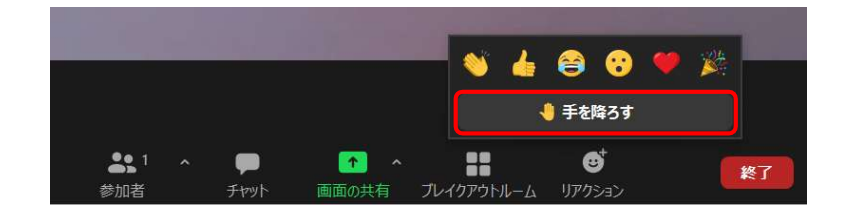

挙手をすると画面左上に挙手アイコンが表示されま す。参加者氏名にも挙手アイコンが表示されます。

#### 画面左上

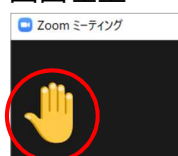

参加者一覧

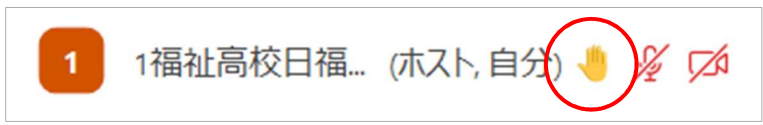

### スマートフォン・タブレットの場合

スマートフォンやタブレットの場合は、Zoom アプリを使って参加します。(PC とほとんど同じです)

### 事前準備① Zoom アカウントを設定する。

第2部はZoomのブレイクアウトセッションという機能を使用するため、アカウントがあるとスムーズです。ご協力をお願いいたします。

1. 以下のサイトにアクセスし「メールアドレス(お申し込み時のメールアドレス)」を入力 し、「サインアップは無料です」(オレンジ色)をクリックします。 https://zoom.us/jp-jp/freesignup.html

2.入力したメールアドレスに「Zoom アカウントをアクティベートしてください」という 確認メールが届きます。メール文面にある「アクティベートする」(オレンジ色)のボ タンをクリックします。

3.ユーザー登録画面になるのでユーザー情報を入力します。その後、アプリをダウ ンロードしますかと尋ねられるので、まだダウンロードしていない場合はダウンロードし ます。

これでアカウント登録は終了です。

### 事前準備 O Zoom アプリをダウンロードする。既にダウンロード済みの場合は最新版 にアップデートする。

### 1. Zoom アプリをダウンロードする。

1.iPhone や iPad の場合は App Store、Android スマートフォンやタブレット の場合は Google Play を開いて「ZOOM Cloud Meetings」を検索し、イン ストールします。インストールしたらアプリを起動します。

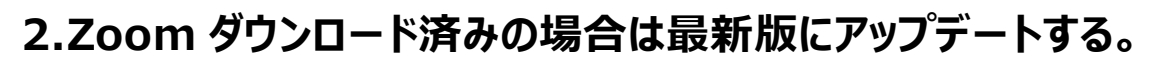

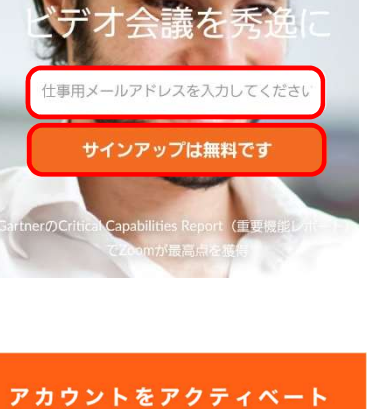

 $\equiv$ 

Û

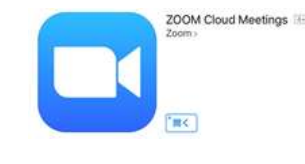

AS TAKES

zoom

#### Zoom のミーティング参加方法

1.当日のご案内メールに記載の「ミーティング ID」と「名前」を入力し、「参加」を タップします。

ここで入力する名前は、ミーティング中に表示される名前になります。今回のセミナ ーでは申込時の名前を入力します。 <mark>セミナー開始前までに変更されていない方</mark> は事務局で変更させていただくことがございます。予めご了承ください。

【第1部のみご参加の方】

例)日福太郎

【第1部・第2部ご参加の方】

例)長野 日福太郎

【第2部のみご参加の方】

例)(長野)日福太郎

※第2部ご参加希望の方は、必ずお名前の前に参加ご希望の県名をご入力ください。

※質疑応答の際質問される場合は「オーディオに接続しない」をオフ(右図)の 状態でログインしてください。

2.招待メールの「パスコード」を入力し、「OK」をクリックします。

3.ミーティングの開始をお待ちください。許可されると、自動的にミーティング画面 に切り替わります。開始までこの状態で待機して下さい。

| キャンセル ミーティングに参加                                                  |                         |
|------------------------------------------------------------------|-------------------------|
| ミーティング ID                                                        | $\overline{\mathbf{v}}$ |
| 会議室名で参加                                                          |                         |
| 名前                                                               |                         |
|                                                                  | _                       |
| 参加                                                               | J                       |
| -<br>や<br>一<br>で<br>い<br>の<br>場合は、そのリンクをタ・<br>してミーティングに参加します<br> | ップ                      |
| 参加オプション                                                          |                         |
| オーディオに接続しない                                                      |                         |
| 自分のビデオをオフにする                                                     |                         |

| あなたのミーティン?<br>してください | グパスコードを入力 |
|----------------------|-----------|
| '                    |           |
| キャンセル                | ОК        |

# 第2部ブレイクアウトセッション参加方法

1.ホストが招待をすると右のような画面が表示されるので「参加」をクリックしま す。

※自動でブレイクアウトルームに移動できない場合は、ご自身で移動をお願いいたします。

-

【ブレイクアウトルームへ移動】

画面上の「ブレイクアウトルーム

」をクリックし、参加ご希望の県名を選択

し、「参加」をクリックします。

これでご希望の県のブレイクアウトルームへ移動します。

#### ブレイクアウトルームに参加 .があなたを長野県への参加に招待 しています 後で 参加

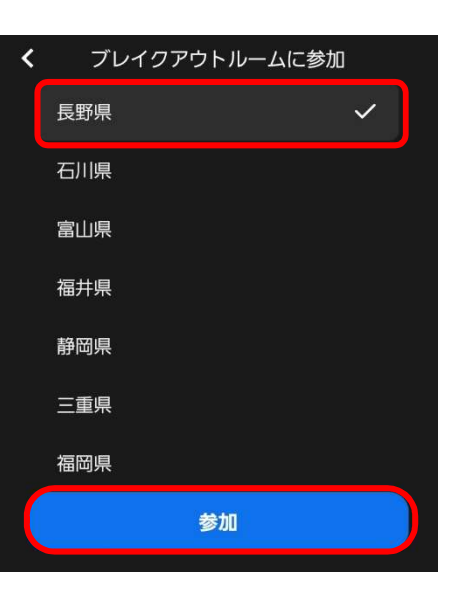